## 削除ファイルの復元方法

削除済ファイルを復旧する場合の操作手順を説明します。

1. HP編集用サブメニュー「サイトの」 「ページー覧」をクリックで開く

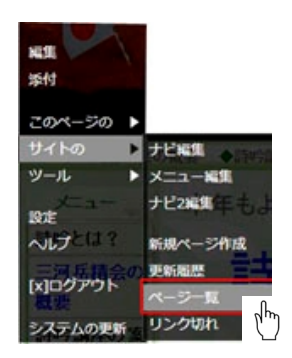

2. 探すページ名をクリックする

| -tyty-                                                                                                    | 2010/10/10/21 (2012/2010)    |
|----------------------------------------------------------------------------------------------------|------------------------------|
| THE CLAR STORE MONITORANCE STATEM                                                                                                    |                              |
| TESS = a - 3<br>(1-4) = U WENNER HOUSE MONTH MONTH MON   | 2014/131/1025 179/151(38)    |
| "三河")杨精会-战军则会员名簿"                                                                                                    | 2010/12/10/03 10/14/03 12/19 |
| (*** C), Ap. 2700 ANNOCADERATING METRICAL PRODUCT AND A PARTICIPATION COMPARISON AND A PARTY AND A PARTY OF A<br>PRODUCT PRODUCT OF A PARTY OF A PARTY OF A PARTY OF A PARTY OF A PARTY OF A PARTY OF A PARTY OF A PARTY OF A PARTY OF A<br>PARTY OF A PARTY OF A PARTY OF |                              |

3.|バックアップ|をクリックで開く

| トピックス                                   | 2014年04月02日 158年45分32秒 |
|-----------------------------------------|------------------------|
| 表示 編集 差分 バックアッゴ 冬前変更 前隊 マップ 複数          |                        |
| ファイル名: E38388E38394 (h) E382AFE382B9.bt |                        |

4.|現在との差分|をクリックで開く

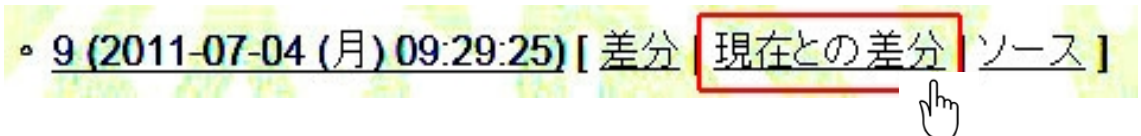

現在との差分が表示される。
追加された行は青文字で、削除された行は赤文字です。

CENTER:''【トピックニュース】''

#contents

\*王関山(深浦精正)漢詩二首 & color(white, red) { New }; [#mafe5a45]

&lightbox2(image/戦後七十年に思う.jpg){戦後七十年に思う};(平成 27 年 8 月)

構成吟伴吟・深浦会長「富士山」,pub/深浦先生.mp3,swfu/d/逆さ富士.jpg,

平成 27 年度の関連記事は各メニュー・各ページへ移動しました。

6. 削除された行(赤文字)をC&P(選択してコピーした後、復元したいページに貼付ける)で完了